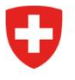

Bundesamt für Energie BFE Sektion Energieeffizienter Verkehr

Reference: BFE-443.111-2/2/1/1/1/28/8/2/2

# Info 11/24: Information on enforcing CO<sub>2</sub> regulations on heavy-duty vehicles (HDVs) - No. 2

From 1 January 2025, heavy-duty vehicles (HDVs) will also be subject to the CO<sub>2</sub> emissions regulations. On 11 October 2024, the SFOE published an initial <u>industry factsheet</u>. In this second factsheet you will find information on using the DETEC eGovernment portal and calculating penalties.

## Services on the DETEC eGovernment portal

The <u>DETEC eGovernment portal</u> is already in use for enforcing CO<sub>2</sub> regulations on cars and light commercial vehicles. In relation to HDVs, it is used to record importers and any assignments between importers. On 25 November, the following services will be launched to enforce the regulations on HDVs:

- Registering as a large-scale importer / emissions pool
- Editing details for large-scale importer or emissions pool
- Managing assignment powers

The three services mentioned above are a prerequisite for ensuring that the regulations can be enforced smoothly from 1 January 2025. All importers wishing to place new HDVs on the market for the first time must register on the <u>DETEC eGovernment portal</u> as an importer, regardless of the number of (planned) new registrations. Additional services will be launched at the beginning of January, in particular for the certification of vehicles without type approval. Further information on these will follow.

To help you get started on the <u>DETEC eGovernment portal</u>, we have provided a guide in the Annex. This shows you the most important steps. However, you should note that the services relating to CO<sub>2</sub> regulations are currently unavailable in English. In order to make use of the services, you must use either the German, French or Italian version of the portal.

### Calculating the penalty

An Excel document is available on the SFOE website for calculating the potential penalty for a specific vehicle: <u>Heavy-duty vehicles (HDVs)</u>

The calculation is not guaranteed to be accurate, is not legally binding and is for information purposes only. It does not lead to an invoice being issued. Invoices for the penalties due on vehicles for 2025 will be issued in the first half of 2026.

### **Contact details**

Comprehensive information on the provisions on CO<sub>2</sub> emissions for HDVs is available on the SFOE website: <u>https://www.bfe.admin.ch/bfe/de/home/effizienz/mobilitaet/CO2-emissionsvorschriften-fuer-neufahrzeuge/schwere-nutzfahrzeuge.html</u>

Please address any queries you may have to the following email address: co2-auto@bfe.admin.ch

The relevant experts can also be contacted on the following central telephone number: +41 58 464 54 40.

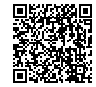

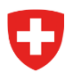

Reference: BFE-443.111-2/2/1/1/1/28/8/2/2

# Guide to using the DETEC eGovernment portal

Services relating to CO<sub>2</sub> regulations are currently unavailable in English. In order to make use of the services, you must use either the German, French or Italian version of the portal. The webpages for creating your eIAM login are however available in English.

### Step 1: Log in to the DETEC portal

NB: If you already have an eIAM login for the SharePoint server, you can skip Step 1.

The DETEC eGovernment portal is the central platform for all DETEC eGovernment services for use by the general public, businesses and other organisations. The digital services on this portal make it easy for you to conduct your official business wherever and whenever you like.

Create a login for the <u>DETEC eGovernment portal</u> using the federal eIAM login service. The link below will take you to the explanatory video:

How do I register and log in to the DETEC eGovernment portal?

Once you have created your login, you will receive an email confirming your registration.

At present, it is possible to login to the DETEC eGovernment portal using the English version of the site. Certain pages containing menus and information are available in English. However, as the services themselves are not currently available in English, the following steps are explained using the German version of the site.

### Step 2: Create and manage an organisation

Log in to the DETEC eGovernment portal with your eIAM login:

https://www.uvek.egov.swiss/en/servicecatalogue

Under 'Meine Organisation' (My Organisation), you can select various platform services:

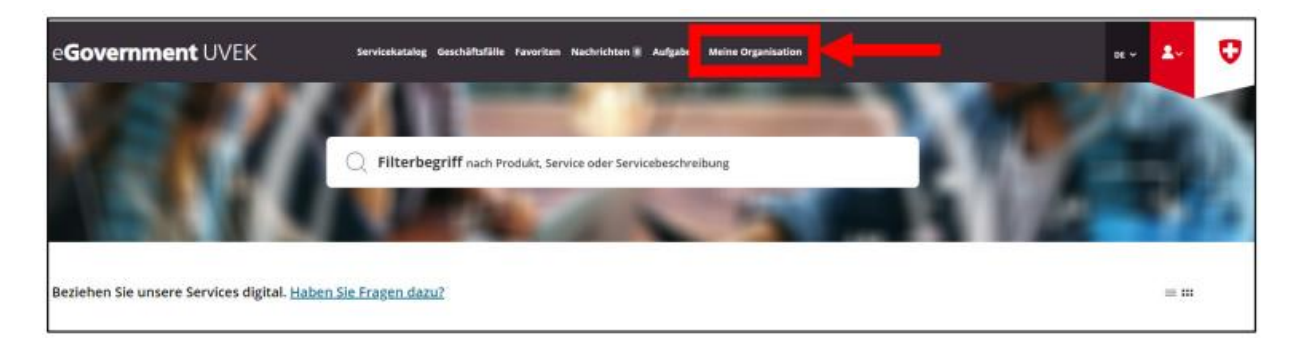

Under ' Organisation anlegen' (Create organisation), select 'Zum Service' (Go to service):

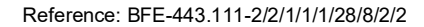

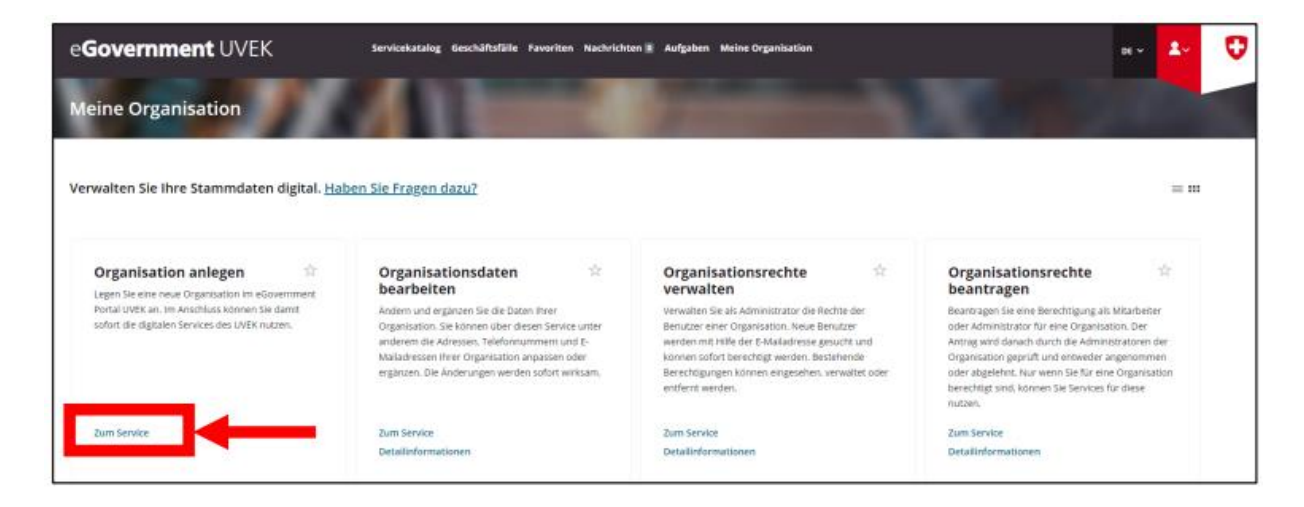

You will now be guided through the individual steps in the service. At the end, you will receive a confirmation email with all the details of the organisation you have created.

With the other services, you can now manage your organisation by yourself. This includes the services 'Organisationsdaten bearbeiten' (Edit organisation data), 'Organisationsrechte verwalten' (Manage organisation rights) and 'Organisationsrechte beantragen' (Request organisation rights):

| e <b>Government</b> UVEK                                                                                                    | Servicekatalog Geschäftsfälle Pavoriten Nachricht                                                                                                    | ten 🕷 Aufgaben Meine Organisation                                                                                                    | av 🌆                                                                                                    |
|----------------------------------------------------------------------------------------------------|----------------------------------------------------------------------------------------------------|----------------------------------------------------------------------------------------------------|----------------------------------------------------------------------------------------------------|
| Meine Organisation                                                                                                    |                                                                                                    |                                                                                                    |                                                                                                    |
| Verwalten Sie ihre Stammdaten digital. <u>Hal</u>                                                                                       | <u>ven Sie Fragen dazu?</u>                                                                                                    |                                                                                                    | = m                                                                                                    |
| Organisation anlegen                                                                                                    | Organisationsdaten 🔅                                                                                                    | Organisationsrechte 🔅                                                                                                    | Organisationsrechte 🔅                                                                                                    |
| Legen alle eine eine obgensation im Poverinnen k<br>Portal LIVEK, n.i. M. Anschluss<br>sofort die sligitalen Services des LIVEK nutzen. | Andern und ergänzen Sie die Daten füher<br>Organisation. Sie können über diesen Service unter<br>anderem die Adressen. Telefornaummern und E-<br>Maladressen hiner Organisation angesen oder<br>ergänzen. Die Änderungen werden sofort winksam. | Verwahten Sie als Administrator die Rechte der<br>Benutzer einer Organisation. Neue Benutzer<br>werden mit Hilfe der E-Nakladresse gesucht und<br>konnen sofort berechtigt werden. Bestehennale<br>Berechtigungen kömnen eingezehen, verwahte oder | Beartragen Ste eine Berechtigung als Mitarbeiter<br>oder Administrator für eine Organization. Der<br>Antrag wird danach durch die Administratoren der<br>Organisation geprüft und entweder angenommen<br>oder abgehnt. Kau wien Sie für eine Organisation |
|                                                                                                    |                                                                                                    | entfernt werden.                                                                                                    | berechtigt sind, können Sie Services für diese<br>nutzen.                                                                                                    |
| Zum Service                                                                                                    | Zum Service                                                                                                    | ecifient werden.<br>Zum Service                                                                                                    | benechtigt sind, konnen Sie Services für diese<br>nutzen.<br>Zum Service                                                                                                    |

### Step 3: Request to be treated as a large-scale importer

Switch back to the 'Servicekatalog'. Here you will find ' CO2-Vollzug' (CO2 emission regulations):

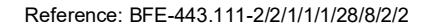

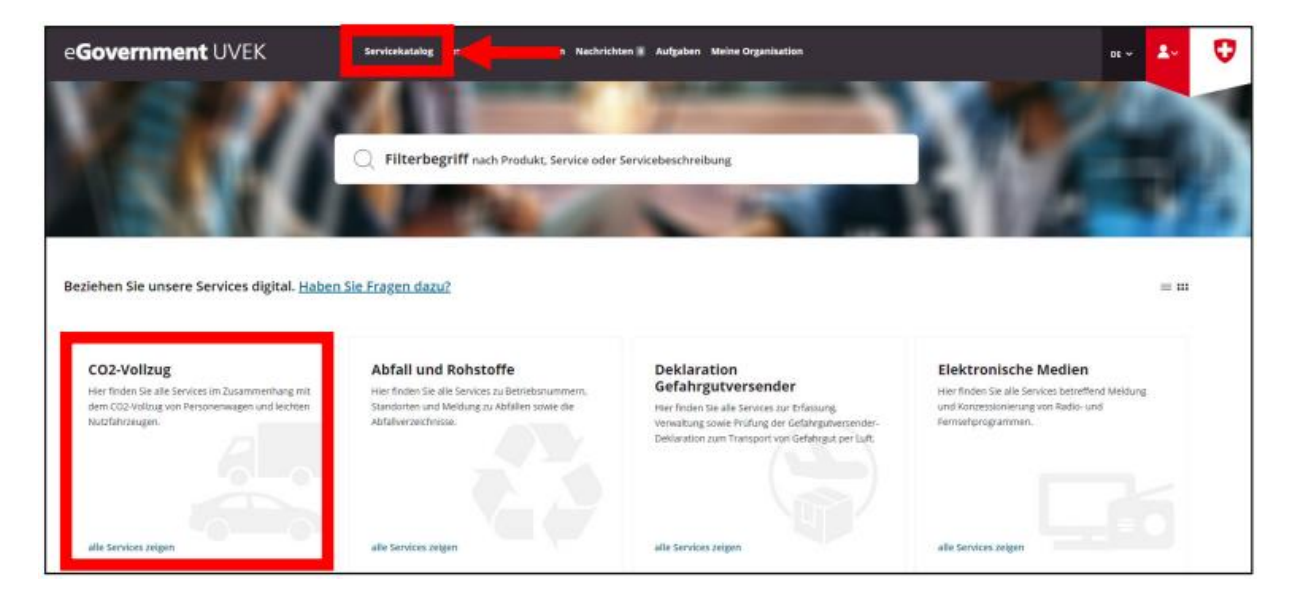

Click on 'alle Services anzeigen' (View all services). In the next window, under ' CO2-Vollzug GI' (CO2 Regulations for large-scale importers), select 'alle Services anzeigen' again.

| e <b>Government</b> UVEK               | Servicekatalog Geschäftsfälle Favoriten Nachrich                                                                                                    | iten 📱 Aufgaben Meine Organisation                                                                  | 01 ~ | 2-         | Ø |
|----------------------------------------|----------------------------------------------------------------------------------------------------|----------------------------------------------------------------------------------------------------|------|------------|---|
| CO2-Volizug Neuwagen                   |                                                                                                    |                                                                                                    |      |            |   |
| Beziehen Sie die Services im Rahmen de | s CO2-Volizugs digital.                                                                                                    |                                                                                                    |      | $\equiv$ m |   |
|                                        | Antrag auf Bescheinigung<br>Uber diesen Service erfolgt die Bescheinigung von<br>neuer Personensegen und Viertnen<br>Nutzfahrzeugen für den Direktimport. | CO2-Volizug GI<br>Her finden Sie die verschiedenen Services des CO2-<br>volzugs für Gronsimporteure |      |            |   |
|                                        | 2um Service<br>Detailteformationen                                                                                                    | utle Sendoes zeigen                                                                                 |      |            |   |

Under 'Antrag auf Behandlung als GI oder EG' (Application for treatment as a large-scale importer or emissions pool), select 'Zum Service' (Go to service):

Reference: BFE-443.111-2/2/1/1/1/28/8/2/2

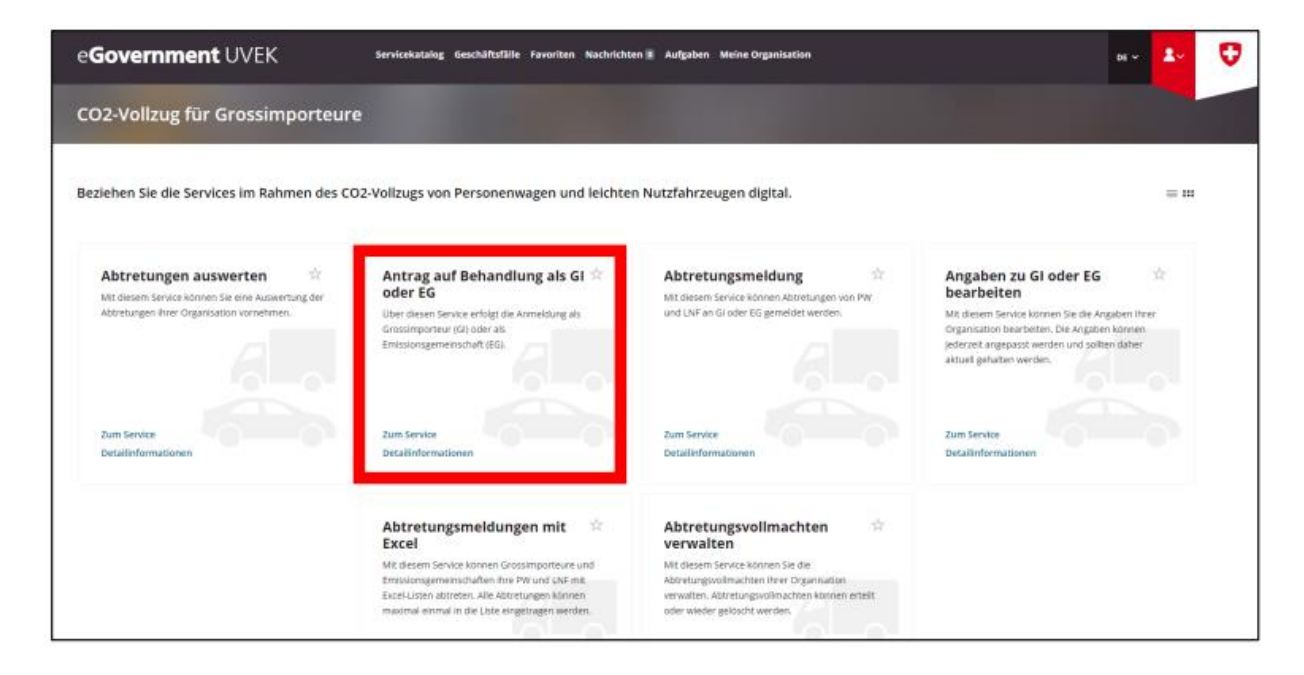

You will now be guided step-by-step through the registration process as a large-scale importer.

After completing the form, you will receive confirmation of your registration by email.

#### Step 4: Request to be treated as an emissions pool

Step 4 only needs to be carried out if you want to register an emissions pool.

All types of importers (large and small-scale and private importers) can join together to form an emissions pool. An emissions pool can be requested for a period of one to five years.

Switch back to the 'Servicekatalog'. Here you will find 'CO2-Vollzug ':

| e <b>Government</b> UVEK                                                                                                    | Servicekatalog n Nechricht                                                                                                    | ten 🕷 Aufgaben Meine Organisation                                                                                                    | ar 🛃 😌                                                                                                    |
|----------------------------------------------------------------------------------------------------|----------------------------------------------------------------------------------------------------|----------------------------------------------------------------------------------------------------|----------------------------------------------------------------------------------------------------|
| V                                                                                                    | Filterbegriff nach Produkt, Service oder                                                                                                    | Servicebeschreibung                                                                                                    | 10/00                                                                                                    |
| Beziehen Sie unsere Services digital. <u>Habe</u>                                                                                    | n Sie Fragen dazu?                                                                                                    | 1                                                                                                    |                                                                                                    |
| CO2-Vollzug<br>Her finden Sie alle Services im Zusammenhang mit<br>dem CO2 Vollzug von Personenwagen und leichten<br>Nutsfährbäugen. | Abfall und Rohstoffe<br>Hier finden Sie alle Services zu Betriebsnummern.<br>Standarten und Medium zu Abfallen sowie die<br>Abfalverzeichnisse. | Deklaration<br>Gefahrgutversender<br>Her Inden De alle Services zur Drässung.<br>Verwalzung sowie Prüfung der Gefahrgutversender-<br>Deklaration zum Transport von Gefahrgut per Luft. | Elektronische Medien<br>Hierfinden Sie alle Services betreffend Meldung<br>und Kontensionierung von Radoi- und<br>Fermietgrogrammen. |
| alle Services zeigen                                                                                                    | alle Services Jelgen                                                                                                    | alle Services zeigen                                                                                                    | alle Services zeigen                                                                                                    |

Click on 'alle Services anzeigen' (View all services). In the next window, under 'CO2-Vollzug GI' (CO2 Regulations for large-scale importers), select 'alle Services anzeigen' again.

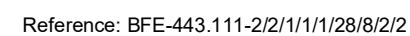

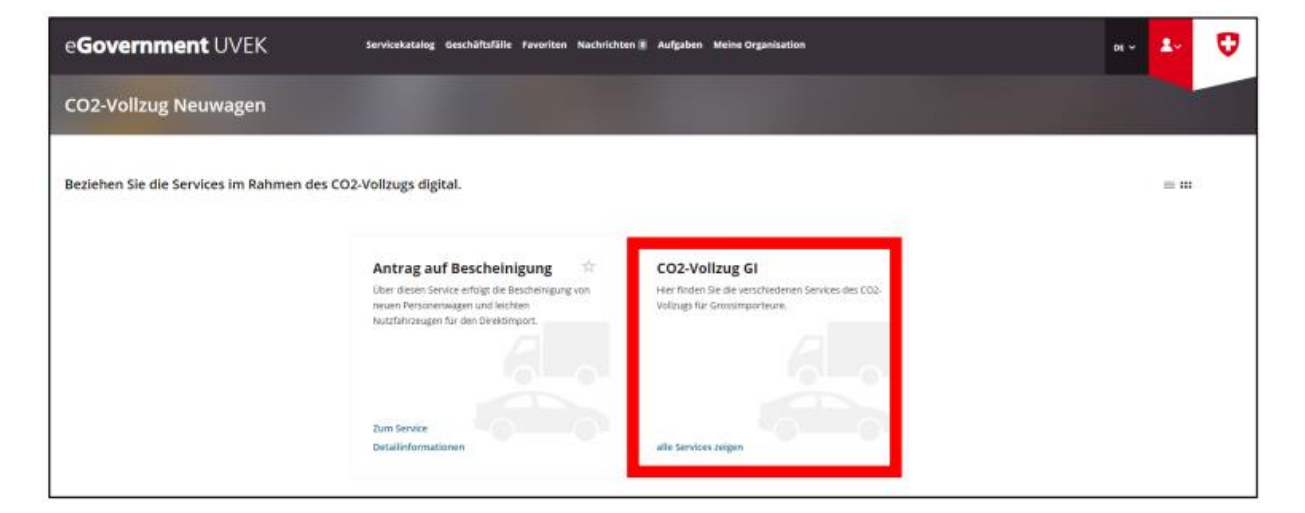

Under 'Antrag auf Behandlung als GI oder EG' (Application for treatment as a large-scale importer or emissions pool), select 'Zum Service' (Go to service):

| e <b>Government</b> UVEK                                                                                            | Servicekatalog Geschäftsfälle Favoriten Nachricht                                                                                                    | en a Aufgaben Meine Organisation                                                                                                    | ar 🛂 🗘                                                                                                    |
|----------------------------------------------------------------------------------------------------|----------------------------------------------------------------------------------------------------|----------------------------------------------------------------------------------------------------|----------------------------------------------------------------------------------------------------|
| CO2-Vollzug für Grossimporteur                                                                                      | e                                                                                                    | 1000                                                                                                    |                                                                                                    |
| Beziehen Sie die Services im Rahmen des C                                                                           | 02-Vollzugs von Personenwagen und leichte                                                                                                    | n Nutzfahrzeugen digital.                                                                                                    | = 11                                                                                                    |
| Abtretungen auswerten 🔅 til dissen Service können Sie eine Auswertung der Abtretungen ihrer Organisation vorhehmen. | Antrag auf Behandlung als GI *<br>oder EG<br>Uber alseen Senke erfolgt üte Armeloung als<br>Ginssingorisur (Gi) oder als<br>Emissiongemeinschuft (EG)                                                                             | Abtretungsmeldung Mit diesem Service können Aktretungen von PW und LNF an Gloder EG gemeidet werden.                                                                                             | Angaben zu Gi oder EG<br>bearbeiten<br>Mit diesem Service konnen Sie die Angaben ihren<br>Gragnisation bearbeiten. Die Angaben konnen<br>indernet angepasste werden und sollten daher<br>aktuel gehatten werden. |
| Zum Service<br>Detailinformationen                                                                                  | Zum Service<br>Detailinformationen                                                                                                    | Zum Service<br>Detailisformationen                                                                                                    | Zum Service<br>Detailinformationen                                                                                                    |
|                                                                                                    | Abtretungsmeldungen mit<br>Excel<br>Mit desem Service können Grossimporteure und<br>tmissimgismensubulien hire PN und LAF mit<br>Excel-Listen abtreten. Alle Abtretungen können<br>massmal enmal in die Liste eingestagen werden. | Abtretungsvollmachten<br>verwalten<br>Mit diesem Service können Sie die<br>Absrungvolmachten ihre Organisation<br>verwalten. Attretungsvollmachten können orteit<br>oder wieder gelöscht werden. |                                                                                                    |

You will now be guided step-by-step through the registration process as an emissions pool. After completing the form, you will receive confirmation of your registration by email.

## Step 5: Edit details pertaining to a large-scale importer or emissions pool

The details of all organisations (large-scale importer and emissions pools) should always be up to date. With the service 'Angaben zu GI oder EG bearbeiten' (Edit details pertaining to a large-scale importer or emissions pool), an organisation can modify its own details at any time. Navigate back to the service 'CO2-Vollzug GI' (CO2 Regulations for large-scale importers). Under 'Angaben zu GI oder EG bearbeiten', select 'zum Service' (Go to service).

Reference: BFE-443.111-2/2/1/1/1/28/8/2/2

| e <b>Government</b> UVEK                                                                                                   | Servicekatalog Geschäftsfälle Favoriten Nachrichte                                                                                                    | n 🗉 Aufgaben Meine Organisation                                                                                                    | av 🕹 😲                                                                                                    |
|----------------------------------------------------------------------------------------------------|----------------------------------------------------------------------------------------------------|----------------------------------------------------------------------------------------------------|----------------------------------------------------------------------------------------------------|
| CO2-Vollzug für Grossimporteur                                                                                             |                                                                                                    |                                                                                                    |                                                                                                    |
| Beziehen Sie die Services im Rahmen des CC                                                                                 | D2-Vollzugs von Personenwagen und leichter                                                                                                    | Nutzfahrzeugen digital.                                                                                                    | = **                                                                                                    |
| Abtretungen auswerten 🔅<br>Mit diesem Service können Sie eine Auswertung der<br>Abtretungen Pitrer Organisation vornehmen. | Antrag auf Behandlung als GI 🖄<br>oder EG<br>Über diesen Service erfolgt die Armeldung als<br>Grossimporteur (G) oder als                                                                        | Abtretungsmeidung<br>Mt diesem Service Können Attretungen von PW<br>und UNF an Gi oder EG gemeidet werden.                                                    | Angaben zu Gloder EG 🔅<br>bearbeiten<br>Mit diesem Service körnen Sie die Angaben ihrer<br>organisation barbeiten. Die Angaben können |
|                                                                                                    | Emissionsgemeinschaft (EG).                                                                                                    |                                                                                                    | jederzet angepasst werden und sollten daher<br>aktueli gehalten werden.                                                               |
| Detailinformationen                                                                                                    | Detailinformationen                                                                                                    | Detailinformationen                                                                                                    | Detailinformationen                                                                                                    |
|                                                                                                    | Abtretungsmeldungen mit 🛛 🖄 Excel                                                                                                    | Abtretungsvollmachten 🖄                                                                                                    |                                                                                                    |
|                                                                                                    | Mit diesem Service können Grossimporteure und<br>Ernissiongameinschaften ihre PW und LNF mit<br>Excel-Liose abstreten. Jik Aertreungen können<br>maximal einmal in die Liste eingetragen werden. | Mit diesem Service können Sie die<br>Aboretungsvollmachten Ihrer Organisation<br>verwäten. Abertungsvollmachten können erteilt<br>oder wieder gelöcht werden. |                                                                                                    |

You will now be guided step-by-step through the service for editing details pertaining to a large-scale importer or emissions pool. Once the changes have been made, you will receive an email confirming that your details have been edited.

## Step 6: Manage assignment powers

This service allows you to manage your organisation's assignment powers. Powers of assignment can be granted or revoked. Navigate to the 'Abtretungsvollmachten verwalten' (Manage assignment powers) service and select 'zum Service' (Go to service).

| e <b>Government</b> UVEK                                                                                                  | Servicekatalog Geschäftsfälle Favoriten Nachrichte                                                                                                    | en II Aufgaben Meine Organisation                                                                                                    | es ~                                                                                                    | 2.  | Ø |
|----------------------------------------------------------------------------------------------------|----------------------------------------------------------------------------------------------------|----------------------------------------------------------------------------------------------------|----------------------------------------------------------------------------------------------------|-----|---|
| CO2-Vollzug für Grossimporteur                                                                                            | 2                                                                                                    |                                                                                                    |                                                                                                    |     |   |
| Beziehen Sie die Services im Rahmen des CO                                                                                | 02-Vollzugs von Personenwagen und leichte                                                                                                    | n Nutzfahrzeugen digital.                                                                                                    |                                                                                                    | = # |   |
| Abtretungen auswerten 😫<br>Mit diesem Sevore konnen Sie eine Auswertung ein<br>Abtretungen ihrer Organisation vornehimen. | Antrag auf Behandlung als GI                                                                                                    | Abtretungsmeldung Abtretungen von PW<br>und LW an Gi oder 85 gemeidet werden.                                                                                                    | Angaben zu Gi oder EG<br>bearbeiten<br>Mit desem Service konnen Sie die Angaben konnen<br>geferziet angepast werden.<br>sietureit angepast werden. | *   |   |
| Zum Service<br>Detailinformationen                                                                                        | Zum Service<br>Detailinformationen                                                                                                    | Zum Service<br>Detailinformationen                                                                                                    | Zum Service<br>Detailinformationen                                                                                                    |     |   |
|                                                                                                    | Abtretungsmeldungen mit<br>Excel<br>Mit desem Service können Grossimporteure und<br>Enresiongemeinzuhaften ihre PW und Ulf mit<br>Excel-Listen abtreten. Alle Abtretungen Können<br>manimal einmal in die Liste engetragen werden. | Abtretungsvollmachten<br>verwalten<br>Met diesen Senke können Sie die<br>Abstrutungsvollmachten ihrer Organisation<br>verwahen. Abtretungsvollmachten können etselt<br>oder weder gelöscht werden. |                                                                                                    |     |   |

NB: When granting powers of assignment to other large-scale importers, please note the following:

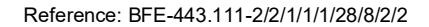

 The large-scale importer code for the importer to be authorised is required. This means that this importer must also be already registered as a large-scale importer on the DETEC eGovernment portal.

### **Additional information**

Additional information on the DETEC eGovernment portal and the digital services available can be found by clicking on the link 'Haben Sie Fragen dazu? (Do you have any questions?) under 'Meine Organisation':

| e <b>Government</b> UVEK                                                                       | Servicekatalog Geschäftsfälle Favoriten Nachrichte                                                                                                    | en R Aufgaber Meine Organisation                                                                                                    |                                                                                                    |
|------------------------------------------------------------------------------------------------|----------------------------------------------------------------------------------------------------|----------------------------------------------------------------------------------------------------|----------------------------------------------------------------------------------------------------|
| Meine Organisation                                                                             | A Deserve                                                                                                    |                                                                                                    |                                                                                                    |
| Verwalten Sie Ihre Stammdaten digit.                                                           | een Sie Fragen dazu?                                                                                                    |                                                                                                    | = <b>m</b> ::                                                                                                    |
| Organisation anlegen                                                                           | Organisationsdaten 🚔                                                                                                    | Organisationsrechte 🔅                                                                                                    | Organisationsrechte 🔅<br>beantragen                                                                                                    |
| Ponal UVEK an, im Anschluss können Sie damit<br>sofort die digitalen Services des UVEK nuteen. | Andem und ergänzen Sie die Daten ihren<br>Organisation. Sie können uber diejen Service unter<br>anderem die Adressen. Tederfornummer und 5-<br>Malladressen ihrer Organisation angessen oder<br>ergänzen. Die Änderungen werden sofort wirkpam. | Verwalten Sie als Administrator die Rechte der<br>Benutzer einer Organisation. Nove Benutzer<br>werden mit Helf der E-Maldarssog gesacht und<br>können sofort berechtigt werden. Bestehende<br>Berechtigungen können eingesehen, verwaktet oder<br>entflemt werden. | Beantragen Sie eine Berechtgung als Mitarbeher<br>oder Admitsbrauter für eine Organisation. Der<br>Antrag wird dassch durch die Administratoren der<br>Organisation geprüft und entweder angenommen<br>oder abgelehmt. Nar wenn Sie für eine Organisation<br>berechtigt sind, können Sie Services für diese<br>nutzen, |
| Zum Service                                                                                    | Zum Service                                                                                                    | Zum Service                                                                                                    | Zum Service                                                                                                    |
| Detailinformationen                                                                            | Detailinformationen                                                                                                    | Detailinformationen                                                                                                    | Detailinformationen                                                                                                    |

Further information on each service is also available under 'Detailinformationen' (Detailed information):

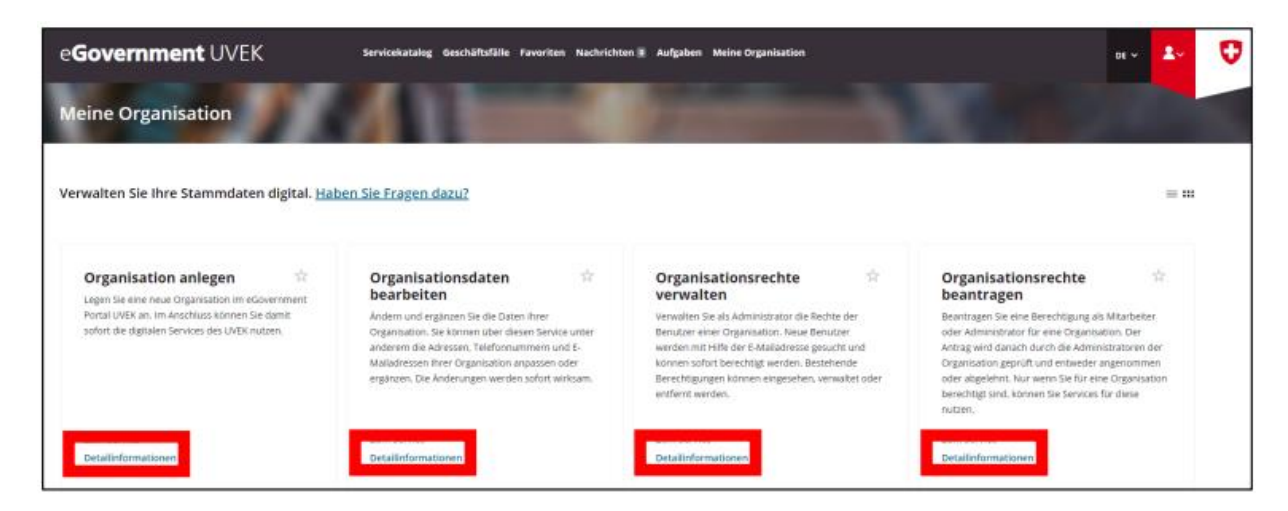